# Nokia Internet Stick CS-18 คู่มือเริ่มต้นใช้งานอย่างรวดเร็ว

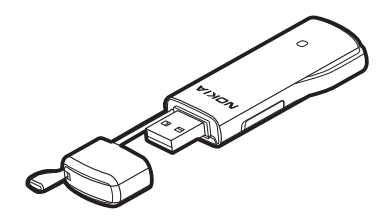

คำประกาศเรื่องความสอดคล้อง NOKIA CORPORATION ขอประกาศในที่นี้ว่า ผลิตภัณฑ์ RD-11 นี้สอดคล้องกับข้อกำหนด ที่สำคัญและบทบัญญัติอื่นๆ ที่เกี่ยวข้องของ Directive 1999/5/EC คุณสามารถดูสำเนา คำประกาศเรื่องความสอดคล้องได้ที่ http://www.nokia.com/phones/ declaration\_of\_conformity/

#### **CE0682** © 2009 Nokia สงวนลิขสิทธิ์

Nokia, Nokia Connecting People และโลโก้อุปกรณ์เสริมของแท้ของ Nokia เป็นเครื่องหมายการค้า หรือเครื่องหมายการค้าจๆทะเบียนของ Nokia Corporation ผลิตภัณฑ์อื่นและชื่อบริษัทอื่นที่กล่าวถึง ในที่นี้อาจเป็นเครื่องหมายการค้าหรือชื่อทางการค้าของเจ้าของผลิตภัณฑ์นั้นๆ

ห้ามทำซ้ำ ส่งต่อ จำหน่าย หรือจัดเก็บเนื้อหาส่วนหนึ่งส่วนใดหรือทั้งหมดของเอกสารฉบับนี้ โดยไม่ได้รับ อนุญาตเป็นลายลักษณ์อักษรจากโนเกีย

โนเกียดำเนินนโยบายในการพัฒนาอย่างต่อเนื่อง ดังนั้น เราจึงขอสงวนสิทธิ์ที่จะเปลี่ยนแปลงและ ปรับปรุงส่วนหนึ่งส่วนใดของผลิตภัณฑ์ที่อธิบายไว้ในเอกสารฉบับนี้โดยไม่ต้องแจ้งให้ทราบล่วงหน้า

ตามขอบข่ายสูงสุดที่อนุญาตโดยกฎหมายที่นำมาใช้ ไม่ว่าจะอยู่ภายใต้สถานการณ์ใด NOKIA หรือผู้ให้ อนุญาตรายใดของ NOKIA จะไม่รับผิดซอบต่อการสูญหายของข้อมูลหรือรายได้ หรือความเสียหายพิเศษ โดยอุบัติการณ์ อันเป็นผลสืบเนื่องหรือความเสียหายทางอ้อมไม่ว่าจะด้วยสาเหตุใด

เนื้อหาในเอกสารนี้ให้ข้อมูล "ตามสภาพที่เป็น" โดยไม่มีการรับประกันใด ๆ ไม่ว่าจะโดยตรงหรือโดยนัย และมิได้จำกัดอยู่ที่การรับประกันความสามารถในการทำงานของผลิตภัณฑ์ที่จำหน่าย หรือความ เหมาะสมในการใช้งานตามวัดถุประสงค์ ตลอดจนความถูกต้อง ความเชื่อถือได้หรือข้อมูลในเอกสารนี้ นอกเหนือจากขอบเขตที่กฎหมายระบุไว้เท่านั้น โนเกียขอสงวนสิทธิ์ในการเปลี่ยนแปลง แก้ไขหรือ เพิกถอนเอกสารนี้โดยไม่ต้องแจ้งให้ทราบล่วงหน้า

ผลิตภัณฑ์และแอปพลิเคชั่น และบริการสำหรับผลิตภัณฑ์เหล่านี้ที่วางจำหน่ายอาจแตกต่างกันไปตาม ภูมิภาค โปรดตรวจสอบรายละเอียด และตัวเลือกภาษาที่มีให้เลือกใช้ได้จากตัวแทนจำหน่าย Nokia ของคุณ การควบคุมการส่งออก โทรศัพท์เครื่องนี้ประกอบด้วยสินค้า เทคโนโลยี หรือซอฟต์แวร์ ซึ่งสอดคล้องตามกฎหมายและข้อบังคับ ด้านการส่งออกของสหรัฐอเมริกาและประเทศอื่น ๆ ห้ามกระทำการใด ๆ ที่ขัดแย้งต่อกฎหมาย

# สารบัญ

| ความปลอดภัย                           | 5  |
|---------------------------------------|----|
| 1. ข้อมูลเบื้องต้ห                    | 7  |
| การอ่านคู่มือผู้ใช้สำหรับแอปพลิเคชั่น |    |
| Nokia Internet Modem                  | 8  |
| ฮาร์ดแวร์และซอฟต์แวร์ที่รองรับ        | 8  |
| 2. เริ่มต้นการใช้งาน                  | 9  |
| ชิ้นส่วน                              | 9  |
| ตำแหน่งเสาอากาศ                       | 9  |
| ใส่ซิมการ์ด                           | 10 |
| การตั้งค่าครั้งแรก                    | 11 |
| ระบบปฏิบัติการ                        |    |
| Microsoft Windows                     | 11 |
| ระบบปฏิบัติการ Apple Mac OS           | 12 |

| ไฟสัญลักษณ์สำหรับการเชื่อมต่อ                 |    |
|-----------------------------------------------|----|
| เครือข่าย                                     | 14 |
| ใส่การ์ด microSD                              | 14 |
| <ol> <li>ตั้งค่าการเชื่อมต่อ&lt; 1</li> </ol> | 17 |
| ระบบปฏิบัติการ Microsoft Windows              | 17 |
| ระบบปฏิบัติการ Apple Mac OS                   | 18 |
| แก้ไขและจัดการค่าการเชื่อมต่อ                 | 19 |
| ดูรายละเอียดเกี่ยวกับการเชื่อมต่อ             |    |
| ก่อนหน้า                                      | 19 |
| การดูแลรักษาอุปกรณ์ของคุณ 2                   | 20 |
| ข้อมูลเพิ่มเติมด้าน                           |    |
| ความปลอดภัย                                   | 22 |

### ความปลอดภัย

โปรดอ่านคำแนะนำต่อไปนี้ การไม่ปฏิบัติตามคำแนะนำอาจเป็นอันตรายหรือถือว่า ผิดกฏหมาย โปรดอ่านข้อมูลเพิ่มเติมในคู่มือผู้ใช้ฉบับสมบูรณ์

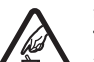

#### การเปิดใช้อย่างปลอดภัย ห้ามเปิดเครื่องในสถานที่ที่ห้ามใช้โทรศัพท์เคลื่อนที่ หรือเมื่ออาจก่อให้เกิด สัญญาณรบกวนหรืออันตราย

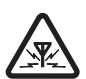

สัญญาณรบกวน อุปกรณ์ไร้สายทั้งหมดอาจได้รับผลกระทบจากสัญญาณรบกวน ซึ่งจะส่งผลต่อ ประสิทธิภาพการทำงานของเครื่องได้

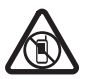

ปิดเครื่องเมื่ออยู่ในบริเวณที่จำกัดการใช้ โปรดปฏิบัติตามข้อห้ามต่างๆ ปิดเครื่องเมื่ออยู่ในเครื่องบิน ใกล้อุปกรณ์ การแพทย์ เชื้อเพลิง สารเคมี หรือบริเวณที่อาจเกิดระเบิด

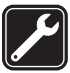

บริการโดยผู้ชำนาญการ ทำการติดตั้งหรือซ่อมแซมผลิตภัณฑ์โดยบุคลากรผู้เชี่ยวชาญเท่านั้น

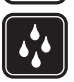

ี กันน้ำ โทรศัพท์มือถือของคุณกันน้ำไม่ได้ ควรเก็บไว้ในที่แห้ง

## ข้อมูลเกี่ยวกับโทรศัพท์ของคุณ

อุปกรณ์ไร้สายที่อริบายไว้ในคู่มือฉบับนี้ได้รับการรับรองให้ใช้กับเครือข่ายระบบ (E)GSM 850, 900, 1800 และ 1900 และ UMTS 850/1900/2100 HSPA โปรดติดต่อขอข้อมูล เพิ่มเติมเกี่ยวกับระบบเครือข่ายจากผู้ให้บริการโทรศัพท์ของคุณ ความปลอดภัย

เมื่อใช้งานต่อเนื่องเป็นเวลานาน เช่น การเชื่อมต่อข้อมูลความเร็วสูง อุปกรณ์อาจเกิดความร้อน โดยส่วนใหญ่แล้วนี่คือสภาพปกติ หากคุณสังเกตเห็นว่าเครื่องทำงานผิดปกติ ให้นำไปยัง ศูนย์บริการที่ได้รับการรับรองใกล้บ้านคุณ

ู้เมื่อต้องการต่อโทรศัพท์กับอุปกรณ์ชนิดอื่น ๆ กรุณาอ่านคู่มือผู้ใช้เพื่อศึกษารายละเอียดข้อมูล เกี่ยวกับความปลอดภัย ห้ามต่อโทรศัพท์เข้ากับอุปกรณ์ที่ไม่สามารถใช้งานร่วมกันได้

### บริการเสริมจากระบบเครือข่าย

คุณต้องสมัครใช้บริการจากผู้ให้บริการระบบไร้สายเพื่อใช้งานอุปกรณ์นี้ คุณสมบัติบางอย่าง "ไม่ทำงานบนทุกเครือข่าย และบางคุณสมบัติอาจต้องการให้คุณทำข้อตกลงเฉพาะกับ ผู้ให้บริการก่อนที่จะใช้งานคุณสมบัติเหล่านั้น บริการเสริมจากระบบเครือข่ายเกี่ยวข้องกับ การส่งข้อมูล สอบถามรายละเอียดค่าบริการได้จากผู้ให้บริการเครือข่ายของคุณหรือกับ เครือข่ายอื่นนอกพื้นที่ ผู้ให้บริการสามารถให้คำอธิบายเกี่ยวกับค่าบริการที่เรียกเก็บ บางเครือข่ายอาจมีข้อจำกัดที่ส่งผลกระทบต่อการใช้งานคุณสมบัติบางอย่างของอุปกรณ์นี้ ซึ่งต้องการการสนับสนุนจากระบบเครือข่าย Nokia Internet Stick CS-18 เป็นโมเด็มไร้สายที่ใช้เพื่อถ่ายโอนข้อมูลผ่านระบบ เครือข่ายเซลลูลาร์

เมื่อต้องการใช้อุปกรณ์กับคอมพิวเตอร์ คุณต้องติดตั้งแอปพลิเคชั่น Nokia Internet Modem ซึ่งจะทำการติดตั้งโดยอัตโนมัติเมื่อต่ออุปกรณ์เข้ากับคอมพิวเตอร์เป็น ครั้งแรก

เมื่อเชื่อมต่ออุปกรณ์กับคอมพิวเตอร์ที่รองรับและกับเครือข่ายเซลลูลาร์ คุณสามารถ เรียกดูเว็บเพจ ใช้อีเมล ถ่ายโอนไฟล์หรือสตรีมข้อมูลวิดีโอ

อุปกรณ์นี้มีตัวอ่านการ์ด microSD ที่คุณสามารถใช้เพื่อบันทึกไฟล์ลงในการ์ด หน่วยความจำที่ใช้ร่วมกันได้ของคุณ

โปรดอ่านคู่มือโดยละเอียดก่อนใช้งานอุปกรณ์ และอ่านคู่มือผู้ใช้แอปพลิเคชั่น Nokia Internet Modem คู่มือคอมพิวเตอร์ คู่มือระบบปฏิบัติการและซอฟต์แวร์อื่นๆ ที่ใช้ใน การเชื่อมต่ออินเทอร์เน็ตเพื่อการใช้งานร่วมกับอุปกรณ์

สำหรับการรับคู่มือฉบับล่าสุด ข้อมูลเพิ่มเติม ข้อมูลดาวน์โหลดหรือบริการที่เกี่ยวกับ ผลิตภัณฑ์ Nokia ของคุณ โปรดดูที่ www.nokia.com/support หรือเว็บไซด์ Nokia ในพื้นที่ของคุณ

ผลิตภัณฑ์นี้อ้าจมีชิ้นส่วนขนาดเล็ก โปรดเก็บชิ้นส่วนเหล่านี้ให้พันมือเด็ก อุณหภูมิทำงานสำหรับอุปกรณ์นี้คือ -15°C ถึง 35°C (5°F ถึง 95°F) และอุณหภูมิ จัดเก็บคือ -40°C ถึง 85°C (-40°F ถึง 185°F)

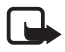

หมายเหตุ: ปลั๊กของอุปกรณ์นี้อาจมีนิกเกิลผสมอยู่ในปริมาณเล็กน้อย ผู้ที่แพ้นิกเกิลอาจเกิดอาการแพ้ หากสัมผัสปลั๊กเป็นเวลานาน ข้อมูลเบื้องต้น

#### การอ่านคู่มือผู้ใช้สำหรับแอปพลิเคชั่น Nokia Internet Modem

เมื่อต้องการอ่านคู่มือผู้ใช้แอปพลิเคชั่น Nokia Internet Modem รุ่นสำหรับ Windows คุณต้องติดตั้งโปรแกรมอ่าน PDF ไว้ในคอมพิวเตอร์ คุณสามารถ ดาวน์โหลดแอปพลิเคชั่นนี้ได้จากเว็บไซต์ของ Adobe เป็นต้น

เมื่อต้องการเข้าใช้งานคู่มือผู้ใช้ ให้เลือก *Help* จากหน้าหลักในแอปพลิเคชั่น Nokia Internet Modem คู่มือผู้ใช้จะปรากฏในภาษาที่คุณเลือกระหว่างการติดตั้ง แอปพลิเคชั่น

## 📕 ฮาร์ดแวร์และซอฟต์แวร์ที่รองรับ

เสียบ USB เข้ากับอุปกรณ์ที่รองรับการถ่ายโอนข้อมูลตามพิกัดที่กำหนดไว้ในข้อมูล จำเพาะสำหรับพอร์ต USB เวอร์ชัน 2.0

เมื่อต้องการใช้งานอุปกรณ์เพื่อถ่ายโอนข้อมูลกับคอมพิวเตอร์ของคุณ คอมพิวเตอร์ ต้องมีโปรเซสเซอร์ 500 MHz 32 บิต (x86) หรือ 64 บิต (x64) หรือเร็วกว่า พอร์ต USB ที่ใช้ร่วมกันได้ และเนื้อที่ว่างในฮาร์ดดิสก์ 350 เมกะไบต์ คุณยังต้องใช้ระบบ ปฏิบัติการต่อไปนี้ Microsoft Windows XP (Service Pack 2 พร้อม Hotfix KB943198 หรือ Service Pack 3 หรือรุ่นที่ใหม่กว่า), Microsoft Windows Vista, Windows 7 หรือ Apple Mac OS 10.4, 10.5 หรือ 10.6

ไม่รองรับ Microsoft Windows XP รุ่น 64 บิต

# 2. เริ่มต้นการใช้งาน

## 📕 ชิ้นส่วน

อุปกรณ์ประกอบด้วยส่วนประกอบดังต่อไปนี้:

- 1 ไฟสัญลักษณ์
- ฝาช่องใส่การ์ดหน่วย ความจำ
- 3 หัวต่อ USB และ ฝาป้องกัน
- 4 ฝาช่องใส่ซิมการ์ด

#### <u>ตำแหน่งเสาอากาศ</u>

อุปกรณ์ของคุณมีสายอากาศอยู่ภายใน โปรดหลีกเลี่ยง การสัมผัสบริเวณเสาอากาศโดยไม่จำเป็นขณะเสาอากาศ กำลังส่งหรือรับสัญญาณ การสัมผัสกับเสาอากาศจะส่งผล ต่อคุณภาพของสัญญาณสื่อสาร และอาจทำให้อุปกรณ์ใช้ พลังงานในระดับที่มากขึ้นในระหว่างการทำงาน และทำให้ อายุการใช้งานของแบตเตอรี่ลดลง

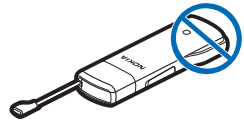

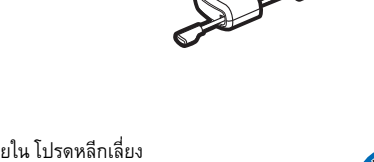

เริ่มต้นการใช้งาน

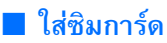

**คำเตือน:** เก็บฝาครอบให้พันมือเด็ก

1 ถอดฝาครอบป้องกันออก (1)

2 ยกฝาช่องใส่ซิมการ์ดขึ้น (2)

3 ใส่ซิมการ์ด (3)

ตรวจสอบว่าหน้าสัมผัสของการ์ดคว่ำลง และมุมตัดของการ์ดอยู่ทางด้านขวา

4 ในการปิดฝาครอบ ให้กดฝาครอบลงบน อุปกรณ์ (4) และเลื่อนให้เข้าที่

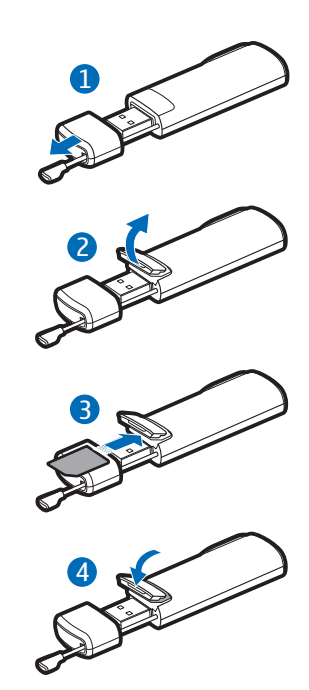

# การตั้งค่าครั้งแรก

เมื่อจะตั้งค่าอุปกรณ์สำหรับคอมพิวเตอร์ของคุณ คุณอาจต้องใช้สิทธิในฐานะผู้ดูแล ระบบเพื่อเข้าสู่ระบบปฏิบัติการ คุณอาจต้องเปลี่ยนการตั้งค่าไฟร์วอลล์สำหรับระบบ ปฏิบัติการของคุณ เพื่อให้อุปกรณ์สามารถเชื่อมต่ออินเทอร์เน็ตได้

#### ระบบปฏิบัติการ Microsoft Windows

หากคุณใช้ระบบปฏิบัติการ Microsoft Windows รุ่นที่รองรับ (ให้ดูที่ "ฮาร์ดแวร์และซอฟต์แวร์ที่รองรับ", หน้า 8) ให้ทำตามขั้นตอนต่อไปนี้

- ตรวจดูให้แน่ใจว่ามีการใส่ซิมการ์ดเข้าไปในอุปกรณ์แล้ว
- ถอดฝาครอบป้องกันโดยการดึงออกจากหัวต่อ USB 2
- 3 เปิดคอมพิวเตอร์และต่ออุปกรณ์เข้ากับพอร์ต USB บนคอมพิวเตอร์ โดยให้โลโก้ Nokia หันขึ้นด้านบน

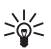

เคล็ดลับ: นอกจากนี้ อุปกรณ์ยังสามารถเชื่อมต่อกับคอมพิวเตอร์ที่ใช้ ร่วมกันได้โดยใช้สายเชื่อมต่อ Nokia CA-150D ต่อปลายสายด้านหนึ่ง เข้ากับหัวต่อ USB และอีกด้านเข้ากับพอร์ต USB ที่คอมพิวเตอร์

หากคุณเปิดใช้งานคุณลักษณะการรันอัตโนมัติใน Windows อุปกรณ์จะติดตั้ง แอปพ<sup>ู่</sup>ลิเคชั่น Nokia Internet Modem และไดรเวอร์ที่จำเป็น<sup>ู่</sup>บนคอมพิวเตอร์ ของคุณ เมื่อระบบปฏิบัติการตรวจพบอุปกรณ์ ให้ปล่อยให้เครื่องติดตั้งซอฟต์แวร์ ของอุ่ปกรณ์โดยอัตโนมัติ การติดตั้งอาจใช้เวลานานหลายนาที

4 เมื่อได้รับแจ้ง ให้เลือกภาษาที่ต้องการออกจากรายการและเลือก OK ทำตาม ดำแนะนำที่ปรากฏ

เมื่อได้รับแจ้ง กรุณาอ่านข้อตกลงการอนุญาตให้ใช้งานสำหรับผู้ใช้ให้ละเอียด ถี่ถ้วน เมื่อจะยอ<sup>ุ</sup>มรับข้อตกลงและใช้อุปก<sup>ร</sup>ณ์ ให้เลือกที่ช่องและเลือก *Next* >

เริ่มต้นการใช้งาน

5 อุปกรณ์จะพยายามกำหนดการตั้งค่าสำหรับเครือข่ายเซลลูลาร์ของผู้ให้บริการ ของคุณ ตามชนิดของซิมการ์ด

อุปกรณ์นี้มีการตั้งค่าที่กำหนดไว้สำหรับผู้ให้บริการหลายรายอยู่แล้ว หากอุปกรณ์ ไม่สามารถตรวจหาผู้ให้บริการของคุณได้ คุณสามารถกำหนดการตั้งค่าเองได้จาก แอปพลิเคชั่น Nokia Internet Modem สำหรับรายละเอียด ให้ดูคู่มือผู้ใช้ของ แอปพลิเคชั่น

- 6 เมื่อได้รับแจ้ง ให้ป้อนรหัส PIN (personal identification number) หรือรหัส UPIN (universal personal identification number) ของซิมการ์ดของคุณ หน้าหลักของแอปพลิเคชั่น Nokia Internet Modem จะปรากฏขึ้น รหัส (U)PIN จะช่วยป้องกันซิมการ์ดของคุณและมักให้มาพร้อมกับการ์ด
- 7 เมื่อจะออกจากแอปพลิเคชั่น Nokia Internet Modem ให้เลือกไอคอน แอปพลิเคชั่นในถาดระบบของ Windows และเลือก Exit
- 8 เมื่อจะปลดการเชื่อมต่ออุปกรณ์ออกจากคอมพิวเตอร์ ให้ถอดอุปกรณ์ออกจาก พอร์ต USB คุณอาจต้องตัดอุปกรณ์ออกจากระบบปฏิบัติการก่อนที่จะปลด การเชื่อมต่อ สำหรับรายละเอียด ให้ดูที่ลู่มือผู้ใช้ของระบบปฏิบัติการของคุณ

เมื่อจะเชื่อมต่ออินเทอร์เน็ต ให้ดูที่ "ตั้งค่าการเชื่อมต่อ", หน้า 17

เมื่อจะกำหนดการตั้งค่าที่เกี่ยวข้องกับอุปกรณ์ (เช่น คำร้องขอรหัส PIN) การเชื่อมต่อ เครือข่าย และแอปพลิเคชั่น Nokia Internet Modem ให้เลือก *Help* ในหน้าหลักของ แอปพลิเคชั่น

### <u>ระบบปฏิบัติการ Apple Mac OS</u>

หากคุณใช้ระบบปฏิบัติการ Apple Mac OS รุ่นที่รองรับ ให้ทำตามขั้นตอนต่อไปนี้

- 1 ตรวจดูให้แน่ใจว่ามีการใส่ซิมการ์ดเข้าไปในอุปกรณ์แล้ว
- 2 ถอดฝาครอบป้องกันโดยการดึงออกจากหัวต่อ USB

3 เปิดคอมพิวเตอร์และต่ออปกรณ์เข้ากับพอร์ต USB บนคอมพิวเตอร์ โดยให้โลโก้ Nokia หันขึ้นด้านบน

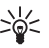

- เคล็ดลับ: นอกจากนี้ อุปกรณ์ยังสามารถเชื่อมต่อกับคอมพิวเตอร์ที่ใช้ ร่วมกันได้โดยใช้สายเชื่อมต่อ Nokia CA-150D ต่อปลายสายด้านหนึ่ง
  - เข้ากับหัวต่อ USB และอีกด้านเข้ากับพอร์ต USB ที่คอมพิวเตอร์
- 4 ดับเบิลคลิกที่ไอคอนการติดตั้ง Nokia Internet Stick CS-18 จากบนเดสก์ท็อป แล้วดับเบิลคลิกที่ไอคอน Nokia Internet Modem

โปรแกรมติดตั้งจะเปิดขึ้นและติดตั้งแอปพลิเคชั่น Nokia Internet Modem และ ไดรเวอร์ที่จำเป็นบนคอมพิวเตอร์ของคุณ ทำตามคำแนะนำที่ปรากฏ การติดตั้ง อาจใช้เวลานานหลายนาที

เมื่อได้รับแจ้ง กรุณาอ่านข้อตกลงการอนุญาตให้ใช้งานสำหรับผู้ใช้ให้ละเอียด ถี่ถ้วนและยอมรับข้อตกลง หากคุณต้องการใช้แอปพลิเคชั่นและอุปกรณ์

- 5 เมื่อได้รับแจ้ง ให้เลือกไอคอนตรวจหาอุปกรณ์เพื่อให้โปรแกรมติดตั้งตรวจหา อุปกรณ์และซิมการ์ด อุปกรณ์จะพยายามกำหนดการตั้งค่าสำหรับเครือข่าย เซลลูลาร์ของผู้ให้บริการ่ของคุณ ตามชนิดของซิมการ์ด อุปกรณ์นี้มีการตั้งค่าที่กำหนดไว้สำหรับผู้ให้บริการหลายรายอยู่แล้ว หากอุปกรณ์ ไม่สามารถตรวจหาผู้ให้บริการของคุณได้ คุณสามารถกำหนดการตั้งค่าเองได้ ให้ดูที่ "แก้ไขและจัดการค่าการเชื่อม<sup>ู</sup>ต่อ", ห<sup>ู้</sup>น้า 19
- 6 เมื่อแอปพลิเคชั่น Nokia Internet Modem เปิดขึ้น ให้ป้อนรหัส PIN (personal identification number) หรือรหัส UPIN (universal personal identification number) ของซิมการ์ดเมื่อได้รับแจ้ง

รหัสดังกล่าวจะช่วยป้องกันซิมการ์ดของคุณและมักให้มาพร้อมกับการ์ด

7 เมื่อจะออกจากแอปพลิเคชั่น ให้เลือกไอออนสีแดง

เริ่มต้นการใช้งาน

8 เมื่อจะปลดการเชื่อมต่ออุปกรณ์ออกจากคอมพิวเตอร์ ให้ถอดอุปกรณ์ออกจาก พอร์ต USB หลังจากออกจากแอปพลิเคชั่น

เมื่อจะเชื่อมต่ออินเทอร์เน็ต ให้ดูที่ "ตั้งค่าการเชื่อมต่อ", หน้า 17 หากคุณต้องการถอนการติดตั้งแอปพลิเคชั่น Nokia Internet Modem ให้เลือก ไอคอนถอนการติดตั้งในโฟลเดอร์ Nokia

## 📕 ไฟสัญลักษณ์สำหรับการเชื่อมต่อเครือข่าย

หากไฟสัญลักษณ์เป็นสีแดง แสดงว่าอุปกรณ์ไม่สามารถลงทะเบียนกับเครือข่าย เซลลูลาร์ได้เพราะซิมการ์ดไม่ถูกต้องหรือใส่ซิมการ์ดผิดวิธี ตรวจสอบว่าซิมการ์ดที่ใช้ ถูกต้องและใส่ไว้ถูกวิธี หากไฟสีแดงกะพริบ แสดงว่าอุปกรณ์ไม่ได้จดทะเบียนกับ เครือข่ายเซลลูลาร์ เพราะคุณไม่ได้กรอกรหัส PIN หรือ UPIN ในกรณีที่มีการเปิดใช้ การร้องขอรหัส PIN ในแอปพลิเคชั่น Nokia Internet Modem (สามารถใช้ได้ในรุ่น Windows เท่านั้น)

หากไฟสัญลักษณ์เป็นสีเขียว แสดงว่าอุปกรณ์จดทะเบียนกับเครือข่าย GSM และ กำลังถ่ายโอนข้อมูล หากไฟสีเขียวกะพริบ แสดงว่าอุปกรณ์จดทะเบียนกับเครือข่าย GSM แต่การเชื่อมต่อข้อมูลไม่สามารถใช้การได้

หากไฟสัญลักษณ์เป็นสีน้ำเงิน แสดงว่าอุปกรณ์จดทะเบียนกับเครือข่าย UMTS และ กำลังถ่ายโอนข้อมูล หากไฟสีน้ำเงินกะพริบ แสดงว่าอุปกรณ์จดทะเบียนกับเครือข่าย UMTS แต่การเชื่อมต่อข้อมูลไม่สามารถใช้การได้

## 📕 ใส่การ์ด microSD

อุปกรณ์นี้มีตัวอ่านการ์ด microSD ที่คุณสามารถใช้เพื่อบันทึกไฟล์ลงในการ์ด หน่วยความจำที่ใช้ร่วมกันได้ของคุณ การ์ดหน่วยความจำจะปรากฏเป็นดิสก์ที่ถอดได้ ในระบบปฏิบัติการของคุณ

#### เก็บการ์ดหน่วยความจำ microSD ทั้งหมดให้พันมือเด็ก

ใช้เฉพาะการ์ด microSD ที่ใช้งานร่วมกันได้ซึ่งได้รับการรับรองจากทาง Nokia เท่านั้นสำหรับการใช้งานกับอุปกรณ์นี้ Nokia ใช้มาตรฐานอุตสาหกรรมที่ได้รับ การรับรองสำหรับการ์ดหน่วยความจำ ในขณะที่ผลิตภัณฑ์จากบริษัทอื่นอาจไม่ สามารถใช้งานร่วมกับอุปกรณ์นี้ได้โดยสมบูรณ์ การ์ดที่ใช้ร่วมกันไม่ได้จะก่อให้เกิด ความเสียหายต่อการ์ดและอุปกรณ์ และอาจทำให้ข้อมูลที่จัดเก็บอยู่บนการ์ดได้รับ ความเสียหาย

ในการใส่การ์ด microSD ให้ทำตามขั้นตอนต่อไปนี้

1 เปิดฝาช่องใส่การ์ดหน่วยความจำ (1)

2 หากข้อความ Nokia หงายขึ้นด้านบน ให้ใส่ การ์ดลงในช่องโดยให้หน้าสัมผัสคว่ำลง (2)

3 ปิดฝา (3)

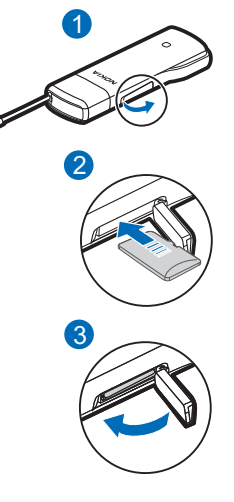

เริ่มต้นการใช้งาน

ในการถอดการ์ดออก ให้เปิดฝา (1) ค่อยๆ กดการ์ด (2) ดึงการ์ดออกมา และปิดฝา (3)

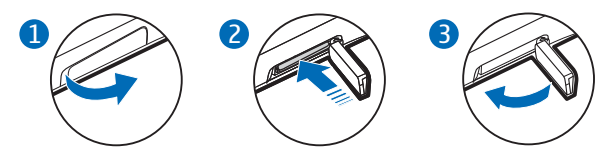

คุณสามารถสอบถามเกี่ยวกับบริการด้านข้อมูล ราคา และภาษีต่าง ๆ ได้จากผู้ให้ บริการของคุณ

#### 📕 ระบบปฏิบัติการ Microsoft Windows

เมื่อจะเชื่อมต่ออินเทอร์เน็ตหากคุณมีระบบปฏิบัติการ Microsoft Windows รุ่นที่ รองรับ (ให้ดูที่ "ฮาร์ดแวร์และซอฟต์แวร์ที่รองรับ", หน้า 8):

 เมื่อใส่ซิมการ์ดไว้ในอุปกรณ์แล้ว ให้เปิดคอมพิวเตอร์และต่ออุปกรณ์เข้ากับ คอมพิวเตอร์

หากแอปพลิเคชั่น Nokia Internet Modem ไม่เปิดขึ้นมาโดยอัตโนมัติ ให้เริ่มตัน แอปพลิเคชั่นตามแบบปกติจากระบบปฏิบัติการ (เช่น ใน Microsoft Windows XP ให้เลือก Start > Programs > Nokia Internet Modem > Nokia Internet Modem)

- 2 หากระบบแจ้งเตือน ให้ป้อนรหัส PIN หรือ UPIN ของซิมการ์ดของคุณ หน้าหลักของแอปพลิเคชั่น Nokia Internet Modem จะปรากฏขึ้น
- 3 ตรวจสอบไฟสัญลักษณ์เครือข่ายเพื่อดูว่าสามารถเชื่อมต่อเครือข่ายได้หรือไม่ สำหรับรายละเอียด ให้ดูที่ "ไฟสัญลักษณ์สำหรับการเชื่อมต่อเครือข่าย", หน้า 14

หากคอมพิวเตอร์เข้าสู่โหมดสแตนด์บายหรือไฮเบอร์เนต การถ่ายโอนข้อมูล อาจหยุดทำงาน การใช้อุปกรณ์เพื่อถ่ายโอนข้อมูลจะทำให้คอมพิวเตอร์ต้องใช้ แบตเตอรี่มากขึ้นและทำให้อายุการใช้งานของแบตเตอรี่เหลือน้อยลง

- 5 เมื่อจะดูรายละเอียดเกี่ยวกับการเชื่อมต่อ ให้เลือก Statistics ในหน้าต่างป๊อปอัพ ที่ปรากฏขึ้นในระหว่างถ่ายโอนข้อมูล
- เมื่อจะตัดการเชื่อมต่อ ให้เลือก **\*** ในแอปพลิเคชั่น Nokia Internet Modem หรือ Disconnect ในหน้าต่างป๊อปอัพ

เมื่อจะออกจากแอปพลิเคชั่น Nokia Internet Modem ให้เลือกไอคอน แอปพลิเคชั่นในถาดระบบของ Windows และเลือก *Exit* 

### 

เมื่อจะเชื่อมต่ออินเทอร์เน็ตหากคุณมีระบบปฏิบัติการ Apple Mac OS รุ่นที่รองรับ ให้ทำดังต่อไปนี้

 เมื่อใส่ซิมการ์ดไว้ในอุปกรณ์แล้ว ให้เปิดคอมพิวเตอร์และต่ออุปกรณ์เข้ากับ คอมพิวเตอร์

หากแอปพลิเคชั่น Nokia Internet Modem ไม่เปิดขึ้นมาโดยอัตโนมัติ ให้เลือก แอปพลิเคชั่นจาก Finder หรือเลือกโฟลเดอร์ Nokia และ Nokia Internet Modem

- 2 หากระบบแจ้งเตือน ให้ป้อนรหัส PIN หรือ UPIN ของซิมการ์ดของคุณ หน้าหลักของแอปพลิเคชั่น Nokia Internet Modem จะปรากฏขึ้น
- 3 ตรวจสอบไฟสัญลักษณ์เครือข่ายเพื่อดูว่าสามารถเชื่อมต่อเครือข่ายได้หรือไม่ สำหรับรายละเอียด ให้ดูที่ "ไฟสัญลักษณ์สำหรับการเชื่อมต่อเครือข่าย", หน้า 14
- 4 เมื่อจะเชื่อมต่อกับอินเทอร์เน็ต ให้เลือกไอคอนการเชื่อมต่อ เริ่มใช้การเชื่อมต่อ ด้วยซอฟต์แวร์ที่คุณต้องการ

หากคอมพิวเตอร์เข้าสู่โหมดสแตนด์บายหรือไฮเบอร์เนต การถ่ายโอนข้อมูล อาจหยุดทำงาน การใช้อุปกรณ์เพื่อถ่ายโอนข้อมูลจะทำให้คอมพิวเตอร์ต้องใช้ แบตเตอรี่มากขึ้นและทำให้อายุการใช้งานของแบตเตอรี่เหลือน้อยลง ปริมาณข้อมูลที่ส่งและรับระหว่างการทำรายการปัจจุบันจะปรากฏขึ้นในช่วงการ ถ่ายโอนข้อมูล

5 เมื่อต้องการสิ้นสุดการเชื่อมต่อ ให้เลือกไอคอนตัดการเชื่อมต่อ เมื่อต้องการออกจากแอปพลิเคชั่น Nokia Internet Modem ให้เลือกไอคอน สีแดง

เมื่อต้องการย่อขนาดของแอปพลิเคชั่นโดยไม่สิ้นสุดการเชื่อมต่อที่ใช้งานอยู่ ให้เลือก ไอคอนสีเหลือง เมื่อต้องการเปิดหน้าต่างแอปพลิเคชั่น ให้เลือกไอคอนแอปพลิเคชั่น ที่ด้านล่างของหน้าจอ

### <u>แก้ไขและจัดการค่าการเชื่อมต่อ</u>

การตั้งค่าการเชื่อมต่อจะจัดกลุ่มไว้ในรูปแบบของผู้ให้บริการ เมื่อต้องการแก้ไขหรือ เพิ่มรูปแบบหรือจัดการรูปแบบ ให้เลือกไอคอนแป้นหมุนที่หน้าหลักของแอปพลิเคชั่น Nokia Internet Modem และเลือกตัวเลือกที่ต้องการ ทำตามคำแนะนำที่ปรากฏ โปรดติดต่อผู้ให้บริการของคุณสำหรับการตั้งค่าที่ถูกต้อง

## <u>ดูรายละเอียดเกี่ยวกับการเชื่อมต่อก่อนหน้า</u>

เมื่อต้องการดูข้อมูลเกี่ยวกับการเชื่อมต่อก่อนหน้า ให้เลือกไอคอนนาพิกาในหน้าหลัก ของแอปพลิเคชั่น Nokia Internet Modem เมื่อต้องการลบประวัติทั้งหมด ให้เลือก ไอคอนล้างข้อมูล เมื่อต้องการบันทึกประวัติเป็นไฟล์ในคอมพิวเตอร์ของคุณ ให้เลือก ไอคอนส่งออก

# การดูแลรักษาอุปกรณ์ของคุณ

อุปกรณ์ของคุณได้รับการออกแบบมาโดยมีรูปลักษณ์ที่ดีเยี่ยมและมีฝีมือการผลิตที่ประณีต คุณจึงควรดูแลอุปกรณ์ของคุณอย่างดี คำแนะนำต่อไปนี้จะช่วยให้คุณปฏิบัติตามเงื่อนไข การรับประกันได้อย่างถูกต้อง

- เก็บอุปกรณ์ไว้ในที่แห้ง การจับตัวของไอน้ำ ความเปียกชิ้น และของเหลวทุกประเภท หรือความชุ่มชื้น จะทำให้เกิดองค์ประกอบของแร่ ซึ่งอาจทำให้วงจรอิเล็กทรอนิกส์ สึกกร่อนได้ หากตัวเครื่องเปียกชิ้น ควรปล่อยให้เครื่องแห้งสนิทดีก่อน
- อย่าใช้หรือเก็บอุปกรณ์ไว้ในที่ที่มีฝุ่นหรือที่สกปรก เนื่องจากอาจทำให้อุปกรณ์ส่วนที่ สามารถขยับได้และส่วนประกอบที่เป็นอิเล็กทรอนิกส์เสียหายได้
- อย่าเก็บอุปกรณ์ไว้ในที่ที่มีอุณหภูมิสูงหรือเย็น เนื่องจากอุณหภูมิสูงอาจทำให้อายุการ ใช้งานของอุปกรณ์อิเล็กทรอนิกส์สั้นลง แบตเตอรี่อาจเสื่อมสภาพ และทำให้ส่วนที่เป็น พลาสติกงอหรือละลายได้ เมื่ออุณหภูมิที่เย็นเพิ่มขึ้นจนถึงอุณหภูมิปกติ ความชื้นจะก่อตัว ขึ้นภายในเครื่อง ซึ่งอาจทำให้อุปกรณ์แผงวงจรอิเล็กทรอนิกส์เสียหายได้
- อย่าพยายามเปิดดูภายในอุปกรณ์ นอกเหนือจากที่แนะนำไว้ในดู่มือผู้ใช้ฉบับนี้
- อย่าโยน เคาะ หรือเขย่าอุปกรณ์ การใช้งานโดยไม่ถนอมเครื่องอาจทำให้แผงวงจรภายใน และกลไกที่ละเอียดอ่อนเกิดความเสียหายได้
- อย่าใช้สารเคมี น้ำยาทำความสะอาด หรือผงซักฟอกชนิดเข้มข้นทำความสะอาดเครื่อง ควรใช้ผ้าแห้งที่สะอาดและนุ่มในการทำความสะอาดพื้นผิวของอุปกรณ์เท่านั้น
- อย่าทาสีอุปกรณ์ เพราะสีอาจทำให้อุปกรณ์ที่สามารถขยับได้ติดขัด และไม่สามารถ ทำงานได้ตามปกติ

คำแนะนำเหล่านี้สามารถใช้ได้กับอุปกรณ์หรืออุปกรณ์เสริมอื่นๆ ด้วย

#### การนำกลับมาใช้ใหม่

โปรดส่งคินผลิตภัณฑ์อิเล็กทรอนิกส์ แบตเตอรี่ และวัสดุบรรจุภัณฑ์ที่ใช้แล้วไปยังจุดคัดแยก ขยะเฉพาะทุกครั้ง วิธีนี้จะช่วยป้องกันการกำจัดขยะที่ไม่มีการควบคุม และช่วยรณรงค์การ รีไซเคิลวัสดุใช้แล้วต่างๆ ตรวจสอบข้อมูลสิ่งแวดล้อมผลิตภัณฑ์และวิธีการรีไซเคิลผลิตภัณฑ์ Nokia ของคุณได้ที่ www.nokia.com/werecycle หรือ nokia.mobi/werecycle

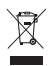

สัญลั่กษณ์รูปถึงขยะกากบาทบนผลิตภัณฑ์ แบตเตอรี่ สิ่งตีพิมพ์หรือบนวัสดุ บรรจุภัณฑ์หมายถึงผลิตภัณฑ์อิเล็กทริกส์ แบตเตอรี่และอุปกรณ์เก็บพลังงานต่าง ๆ เหล่านั้นจะต้องถูกส่งกลับมาจุดรวบรวมที่มีการแบ่งประเภทเมื่อหมดอายุการใช้งาน ข้อกำหนดนี้มีผลบังคับใช้ในสหภาพยุโรป อย่าทิ้งผลิตภัณฑ์เหล่านี้ร่วมกับขยะของ เทศบาลที่ไม่สามารถแบ่งประเภทได้ สำหรับข้อมูลเพิ่มเติมเกี่ยวกับสิ่งแวดล้อม โปรดดู คำประกาศด้านสิ่งแวดล้อม ของผลิตภัณฑ์ที่ www.nokia.com/ environment

# ข้อมูลเพิ่มเติมด้านความปลอดภัย

### 📕 ເด็กเล็ก

โทรศัพท์และอุปกรณ์เสริมไม่ใช่ของเล่นสำหรับเด็ก ผลิตภัณฑ์นี้อาจมีชิ้นส่วนขนาดเล็ก โปรดเก็บชิ้นส่วนเหล่านี้ให้พันมือเด็ก

#### 📕 ความปลอดภัยด้านสภาพแวดล้อมในการทำงาน

อุปกรณ์รุ่นนี้ผ่านการทดสอบและมีคุณสมบัติตรงตามหลักเกณฑ์ควบคุมการปล่อยสัญญาณ คลื่นวิทยุเมื่อติดตั้งที่ระยะห่าง 0.5 เซนติเมตร (1/5 นิ้ว) จากร่างกายเป็นอย่างน้อย เมื่อต่อ โดยตรงกับพอร์ต USB ที่อุปกรณ์ตันทางหรือเมื่อใช้กับสายเชื่อมต่อ Nokia CA-150D ที่ให้มา พร้อมกันในชุดจัดจำหน่ายผลิตภัณฑ์

#### 📕 อุปกรณ์ทางการแพทย์

การทำงานของอุปกรณ์สำหรับส่งสัญญาณวิทยุรวมทั้งโทรศัพท์มือถืออาจก่อให้เกิดสัญญาณ รบกวนต่อการทำงานของอุปกรณ์ทางการแพทย์ที่ไม่มีการป้องกันสัญญาณเพียงพอได้ โปรด ปรึกษาแพทย์หรือบริษัทผู้ผลิตอุปกรณ์นั้น ๆ หากคุณไม่แน่ใจว่าอุปกรณ์นั้นมีการป้องกัน พลังงานคลื่นความถี่ RF จากภายนอกอย่างเพียงพอหรือไม่ ปิดโทรศัพท์ในกรณีที่มีป้าย ประกาศให้คุณดำเนินการดังกล่าว เนื่องจากโรงพยาบาลหรือสถานพยาบาลอาจกำลังใช้ อุปกรณ์ที่มีความไวต่อพลังงานคลื่นความถี่ RF จากภายนอก

#### อุปกรณ์เทียม

ผู้ผลิตอุปกรณ์ทางการแพทย์แนะนำว่า ควรให้อุปกรณ์ไร้สายอยู่ห่างจากอุปกรณ์เทียม เช่น เครื่องควบคุมจังหวะการเต้นของหัวใจ หรือเครื่องกระตุกหัวใจอย่างน้อย 15.3 เซนติเมตร (6 นิ้ว) เพื่อหลีกเลี่ยงสัญญาณรบกวนที่อาจเกิดกับเครื่องดังกล่าว บุคคลที่มีอุปกรณ์ดังกล่าว ควรจะ:

- เก็บอุปกรณ์ไร้สายให้อยู่ห่างจากอุปกรณ์ทางการแพทย์มากกว่า 15.3 เซนติเมตร (6 นิ้ว)
- ปิดอุปกรณ์ไร้สายหากสงสัยว่ากำลังเกิดคลื่นรบกวน

 ทำตามดำแนะนำของผู้ผลิตอุปกรณ์เทียม หากคุณมีคำถามเกี่ยวกับการใช้โทรศัพท์เคลื่อนที่ร่วมกับอุปกรณ์เทียม ให้ปรึกษา สถานพยาบาลของคุณ

#### เครื่องช่วยฟัง

โทรศัพท์มือถือบางเครื่องอาจก่อให้เกิดสัญญาณรบกวนกับเครื่องช่วยฟังได้

#### ยานพาหนะ

สัญญาณความถี่ RF อาจส่งผลต่อระบบอิเล็กทรอนิกส์บนรถยนต์ของคุณที่ไม่ได้รับการติดตั้ง อย่างเหมาะสมหรือมีความสามารถในการป้องกันสัญญาณความถี่ RF อย่างไม่เพียงพอ เช่น ระบบหัวฉีดอิเล็กทรอนิกส์ ระบบป้องกันล้อล็อกขณะเบรก ระบบควบคุมความเร็ว อิเล็กทรอนิกส์ และระบบถุงลมนิรภัย สำหรับข้อมูลเพิ่มเติม โปรดตรวจสอบกับผู้ผลิตรถยนต์ และผู้ผลิตอุปกรณ์ภายในรถยนต์ของคุณ อุปกรณ์ควรซ่อมแซมหรือแก้ไขโดยบุคลากรผู้เชี่ยวชาญเท่านั้น การซ่อมแซมอย่างไม่ถูกต้อง อาจก่อให้เกิดอันตรายและมีผลให้การรับประกันเป็นโมฆะ อย่าเก็บของเหลวที่ติดไฟได้ แก๊ส หรือวัตถุระเบิดรวมกับอุปกรณ์ ชิ้นส่วนของอุปกรณ์ หรืออุปกรณ์เสริมต่าง ๆ ควรปิดอุปกรณ์ของคุณก่อนขึ้นเครื่องบิน การใช้อุปกรณ์ติดต่อสื่อสารแบบไร้สายบนเครื่องบิน

อาจก่อให้เกิดอันตรายต่อการทำงานของเครื่องบิน และอาจเป็นการผิดกฎหมาย

#### 📕 บริเวณที่อาจเกิดการระเบิด

ปิดอุปกรณ์เมื่ออยู่ในบริเวณที่อาจเกิดระเบิดได้ และปฏิบัติตามคำแนะนำที่มีการติดประกาศไว้ เนื่องจากประกายไฟในพื้นที่เหล่านี้อาจทำให้เกิดการระเบิดหรือเกิดเพลิงไหม้ ซึ่งอาจทำให้ เกิดการบาดเจ็บหรือเสียชีวิดได้ ปิดอุปกรณ์เมื่ออยู่ในสถานที่ที่มีการเดิมเชื้อเพลิง เช่น ใกล้กับ เครื่องสูบแก๊สในสถานีบริการน้ำมัน และควรปฏิบัติตามข้อห้ามในบริเวณคลังน้ำมัน สถานี เก็บน้ำมัน และสถานีส่งน้ำมัน โรงงานสารเคมี หรือบริเวณที่กำลังเกิดการระเบิด บริเวณต่าง ๆ ที่เสี่ยงต่อการระเบิดอาจไม่ได้มีการประกาศให้เห็นเด่นชัด ซึ่งได้แก่พื้นที่ต่าง ๆ ที่มีการแนะนำ ให้คุณดับเครื่องยนต์เช่น ใต้ดาดฟ้าเรือ สถานที่เก็บหรือขนถ่ายสารเคมี และบริเวณที่มีสารเคมี หรืออนุภาคเล็ก ๆ เช่น เมล็ดพืช ฝุ่นละออง หรือผงโลหะปะปนอยู่ในอากาศ คุณควรตรวจสอบ ข้อมูลเพิ่มเติมด้านความปลอดภัย

กับผู้ผลิตยานพาหนะที่ใช้แก๊สปิโตรเลียมเหลว (เช่น โพรเพนหรือบิวเทน) เพื่อตรวจสอบว่า สามารถใช้งานอุปกรณ์นี้ได้อย่างปลอดภัยในบริเวณใกล้เคียงหรือไม่

#### รายละเอียดการรับรอง (SAR)

#### โทรศัพท์เครื่องนี้ตรงตามคำแนะนำของการสื่อสารทางคลื่นวิทยุ

อุปกรณ์ของคุณจะเป็นตัวรับและส่งสัญญาณวิทยุ ซึ่งได้รับการออกแบบมาไม่ให้เกินความถี่ สัญญาณถลิ่นวิทยุที่แนะนำโดยข้อกำหนดระหว่างประเทศ ข้อแนะนำนี้จัดทำขึ้นโดย ICNIRP ซึ่งเป็นหน่วยงานด้านวิทยาศาสตร์อิสระ และรวมถึงระดับความปลอดภัยของผู้ใช้ทุกคน โดยไม่ขึ้นกับอายุหรือสุขภาพ

ข้อแนะนำของการเปิดรับคลื่นโทรศัพท์เคลื่อนที่นี้ใช้หน่วยวัดของ SAR (Specific Absorption Rate) ข้อกำหนด SAR ที่กำหนดไว้ในคำแนะนำ ICNIRP คือ 2.0 วัตต์/กิโลกรัม (W/kg) ซึ่งเป็นค่าเฉลี่ยเกินสิบกรัมของเนื้อเยื่อผิว การทดสอบ SAR จัดทำขึ้นในสภาพการทำงาน แบบมาตรฐาน ซึ่งเครื่องจะส่งคลื่นความถี่ที่ระดับพลังงานสูงสุดที่แนะนำให้ใช้ในคลื่นความถี่ ทั้งหมดที่ทำการทดสอบ ระดับ SAR ตามจริงขณะใช้โทรศัพท์อาจต่ำกว่าค่าสูงสุด เนื่องจาก เครื่องนี้ได้รับการออกแบบมาให้ใช้ได้เฉพาะพลังงานที่สามารถเข้าถึงเครือข่ายได้ตามที่ กำหนดไว้ ค่าที่เปลี่ยนแปลงขึ้นกับปัจจัยต่างๆ เช่น ระยะห่างระหว่างคุณกับสถานีเครือข่าย หลัก

ค่า SAR แตกต่างกันไปโดยขึ้นอยู่กับข้อกำหนดในการทดสอบและที่รายงานของแต่ละประเทศ และระบบเครือข่าย คุณสามารถดูข้อมูลเพิ่มเติมเกี่ยวกับ SAR ที่มีอยู่ในส่วนข้อมูลของ ผลิตภัณฑ์ได้ที่ www.nokia.com

อุปกรณ์รุ่นนี้มีคุณสมบัติตรงตามหลักเกณฑ์การรับคลื่นวิทยุเมื่อติดตั้งที่ระยะห่าง 0.5 เซนติเมตร (1/5 นิ้ว) จากร่างกายเป็นอย่างน้อย